## ¿Cómo crear una cuenta en el sistema?

Para crear una cuenta es necesario que ingreses a la siguiente liga:

- 1. Llena los campos solicitados.
- 2. Haz clic en Registrar.

|                                                                                                    | ¡Bienvenido!                                                      |                   |
|----------------------------------------------------------------------------------------------------|-------------------------------------------------------------------|-------------------|
|                                                                                                    | Ingresa los siguientes datos para registrar tu cuenta de usuario. |                   |
|                                                                                                    | Los campos marcados con (*) son obligatorios                      |                   |
| * Nombre(s):                                                                                                    | * Primer apellido:                                                | Segundo apellido: |
| ISABEL                                                                                                    | SALAZAR                                                           | TRUJILLO          |
| * CURP:<br>VEGA780615HDFLML08                                                                                                    | <sup>-</sup> Confirmar CURP:<br>VEGA780615HDFLML08                |                   |
| * Correo electrónico:                                                                                                    | * Confirmar correo electrónico:                                   |                   |
| ISASALAZ@GMAIL.COM                                                                                                    | ISASALAZ@GMAIL.COM                                                |                   |
| * Contraseña:                                                                                                    | * Confirmar Contraseña:                                           |                   |
|                                                                                                    |                                                                   |                   |
| La contraseña deberá ser creada de 6 a 12 cara<br>los cuales deberán contener mayúsculas, minú:<br>números y símbolos. Por ejemplo A1234b. | acteres<br>sculas, Registrar 2                                    | 1                 |

Si los datos se ingresaron de la manera correcta, aparecerán los siguientes mensajes:

- **a.** El usuario fue creado con éxito.
- **b.** Se ha enviado un correo.

|                       | ¡Bienvenido!                                                                                                    | a —               | El usuario fue creado con éxito.                                                                                                    |
|-----------------------|----------------------------------------------------------------------------------------------------|-------------------|----------------------------------------------------------------------------------------------------|
|                       | Ingresa los siguientes datos para registrar tu cuenta de usuario.<br>Los campos marcados con (') son obligatorios | b —               | <ul> <li>Se ha enviado un correo<br/>electrónico con una liga de<br/>validación, favor de revisar tu<br/>bandeja de entrada para continuar<br/>con tu proceso.</li> </ul> |
| * Nombre(s):          | * Primer apellido:                                                                                                | Segundo apellido: |                                                                                                    |
|                       |                                                                                                    |                   |                                                                                                    |
| * CURP:               | * Confirmar CURP:                                                                                                 |                   |                                                                                                    |
| XAXA101010AXAXAX01    | XAXA101010AXAXAX01                                                                                                |                   |                                                                                                    |
| * Correo electrónico: | <sup>•</sup> Confirmar correo electrónico:                                                                        |                   |                                                                                                    |
| * Contraseña:         | * Confirmar Contraseña:                                                                                           |                   |                                                                                                    |
|                       | Registrar                                                                                                    |                   |                                                                                                    |

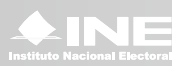

3. Recibirás un correo como el que aparece. Haz clic en la liga.

| Estimado/a usuario/a.                                                                                                    |
|----------------------------------------------------------------------------------------------------|
| Se le informa que la solicitud de registro de usuario para el Sistema Nacional de Registro de Precandidatos y Candidatos se encuentra en proceso, para finalizar de clic o copie y pegue el siguiente enlace en el navegador: |
| https://candidatos.ine.mx/snrFederal/VerificationEmail?token=Mjk2MzFhYWUtM2U0OS00MGMzLWFiZj<br>QtMmVhOTM4YWRmYTgw                                                                                                    |
| Si usted no solicitó este registro, simplemente ignore este correo.                                                                                                    |
| El enlace tiene una vigencia de 24 horas, en caso de dar clic en el enlace después de ese intervalo de tiempo, necesitará solicitar una nueva liga.                                                                           |

La liga anterior te llevará al siguiente mensaje. Revisa nuevamente tu bandeja de entrada.

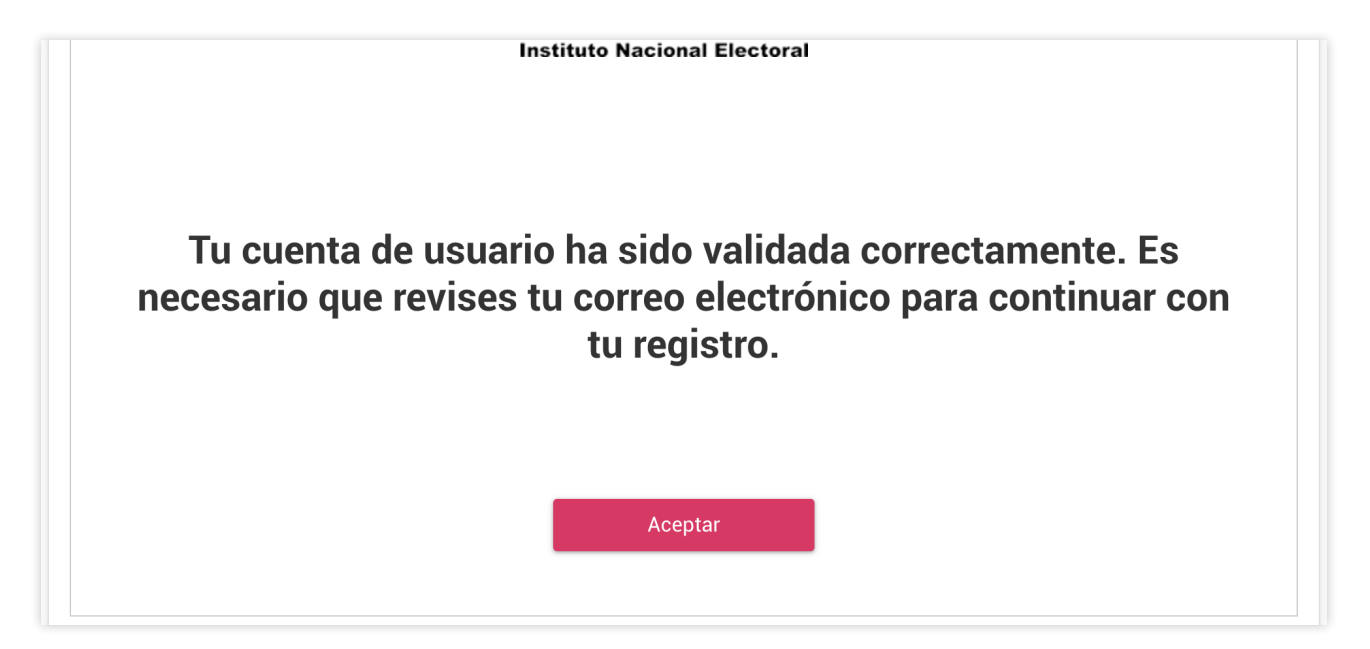

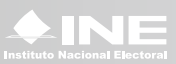

c. Recibirás un nuevo correo el cual llevará adjunto un Acuse y una guía de registro.

## Estimado/a usuario/a.

Se le informa que la solicitud de registro de usuario para el Sistema Nacional de Registro de Precandidatos y Candidatos concluyó de manera satisfactoria. Se adjunta el acuse de registro y la guía de registro de manifestación de intención.

| Cause de registro                                                                                                    | Suite de regierro de Nazifiertación de Insenctón                                                                                                    |  |
|----------------------------------------------------------------------------------------------------|----------------------------------------------------------------------------------------------------|--|
| Tu cuenta ha sido registrada de manera exitosa<br>Tible: ESARE BICADA VEDTELO                                                                                                    | Super-standard distance         37.5           Super-standard distance         37.5           Supere-standard distance         37.5 |  |
| CURP: VIESA YEAC SHOP AND A                                                                                                    |                                                                                                    |  |
| Estimado cludidano: Le informanos que el registro se ha completado con éxilo y la cuerta ha sido<br>activado. Para acceder al estema ingrese a la siguiente liga:<br>https://ane.test.ine.mochar/Exdemilago.togin |                                                                                                    |  |
|                                                                                                    | PDF Guia de registro ma                                                                                                    |  |

¡Listo! te encuentras registrado en el sistema.

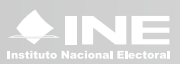